# ハンドシェイク障害または証明書検証エラーに よる NGFW サービス モジュール TLS の中断

### 内容

<u>概要 前提条件</u> <u>要件</u> 使用するコンポーネント <u>背景説明</u> 問題 <u>解決方法</u> 問題 <u>解決方法</u> 関連情報

### 概要

このドキュメントでは、復号化がイネーブルにされた Cisco Next-Generation Firewall(NGFW)のサービス モジュールを使用して、HTTPS ベースの Web サイトにアクセス する場合の特定の問題のトラブルシューティングを行う方法について説明します。

## 前提条件

#### 要件

次の項目に関する知識があることが推奨されます。

- セキュア ソケット レイヤ(SSL)のハンドシェイク手順
- SSL 証明書

#### 使用するコンポーネント

このドキュメントの情報は、Cisco Prime Security Manager (PRSM) バージョン 9.2.1.2(52) の Cisco NGFW サービス モジュールに基づいています。

このドキュメントの情報は、特定のラボ環境にあるデバイスに基づいて作成されました。このド キュメントで使用するすべてのデバイスは、初期(デフォルト)設定の状態から起動しています 。対象のネットワークが実稼働中である場合には、どのようなコマンドについても、その潜在的 な影響について確実に理解しておく必要があります。

### 背景説明

復号化は、NGFW サービス モジュールが SSL 暗号化されたフローを復号化し(他の方法で暗号

化された対話を検査して)、トラフィック上でポリシーを適用できるようにする機能です。この 機能を設定するには、管理者は、元のサーバ証明書の代わりに、クライアントがアクセスする HTTPS ベースの Web サイトに提示する NGFW のモジュールの復号化証明書を設定する必要が あります。

復号化が機能するには、NGFW モジュールがサーバに提示された証明書を信頼する必要がありま す。このドキュメントでは、NGFW サービス モジュールとサーバ間で SSL ハンドシェイクが失 敗し、ユーザが特定の HTTPS ベースの Web サイトに接続しようとすると、その Web サイトが 失敗するシナリオについて説明します。

このドキュメントでは、これらのポリシーは PRSM を搭載する NGFW サービス モジュールで定 義されています。

- アイデンティティポリシー: 定義されたアイデンティティポリシーはありません。
- ・復号化ポリシーこの設定では、Decrypt-All ポリシーを使用します。

| cisc     | o Secu       | Prime<br>rity Ma | anager                |             |                               |                 |                    |            |                               | Quick start Help admin Logout |
|----------|--------------|------------------|-----------------------|-------------|-------------------------------|-----------------|--------------------|------------|-------------------------------|-------------------------------|
| Der      | hiboard      | Even             | E Configuration       |             | Components                    | Administration  |                    |            |                               | NO PENDING CHANGES            |
| Polic    | ies/Settings | C                | ortificatos Update    | 6           | Monitor-only mode             |                 |                    |            |                               |                               |
| Deep     | law.         | _                | Auto Sectiona III III | nter filter | r offeria<br>ofice Settinoa x | Access colicies | × ASA CX locates × | X • Filter | therefore a state at          |                               |
|          |              |                  |                       |             |                               |                 |                    |            |                               |                               |
| <b>T</b> | =            | 8+ N             | ame                   | _           | Source                        |                 | Destination        | Service    | Action                        | Interface roles               |
| E7.      | 1            | V D              | ecryption_ASA_ASA_AS  | A (1)       |                               |                 |                    |            |                               | leteuit Decryption Policy Set |
| 1        |              | 1 D              | ecrypi-Ail            |             | Acq                           |                 | Ally               | Any        | Averys decrypt for inspection | Any to Any                    |
| ų,       |              |                  |                       |             |                               |                 |                    |            |                               |                               |
| x        |              |                  |                       |             |                               |                 |                    |            |                               |                               |

- アクセスポリシー
  定義済みのアクセスポリシーはありません。
- **復号化の設定**: このドキュメントでは、**復号化証明書**が NGFW サービス モジュールで設定 されており、クライアントが信頼すると仮定します。

復号化ポリシーが NGFW サービス モジュールで定義され、前述のように設定されている場合、 NGFW サービス モジュールは、モジュールを通じて SSL 暗号化されたトラフィックすべてを傍 受して復号化しようとします。

**注**:このプロセスの段階的な説明は、『<u>Cisco ASA CX および Cisco Prime Security</u> <u>Manager ユーザ ガイド』の「復号化されたトラフィック フロー</u>」セクションで入手できま す。

次の図は、イベントのシーケンスを示しています。

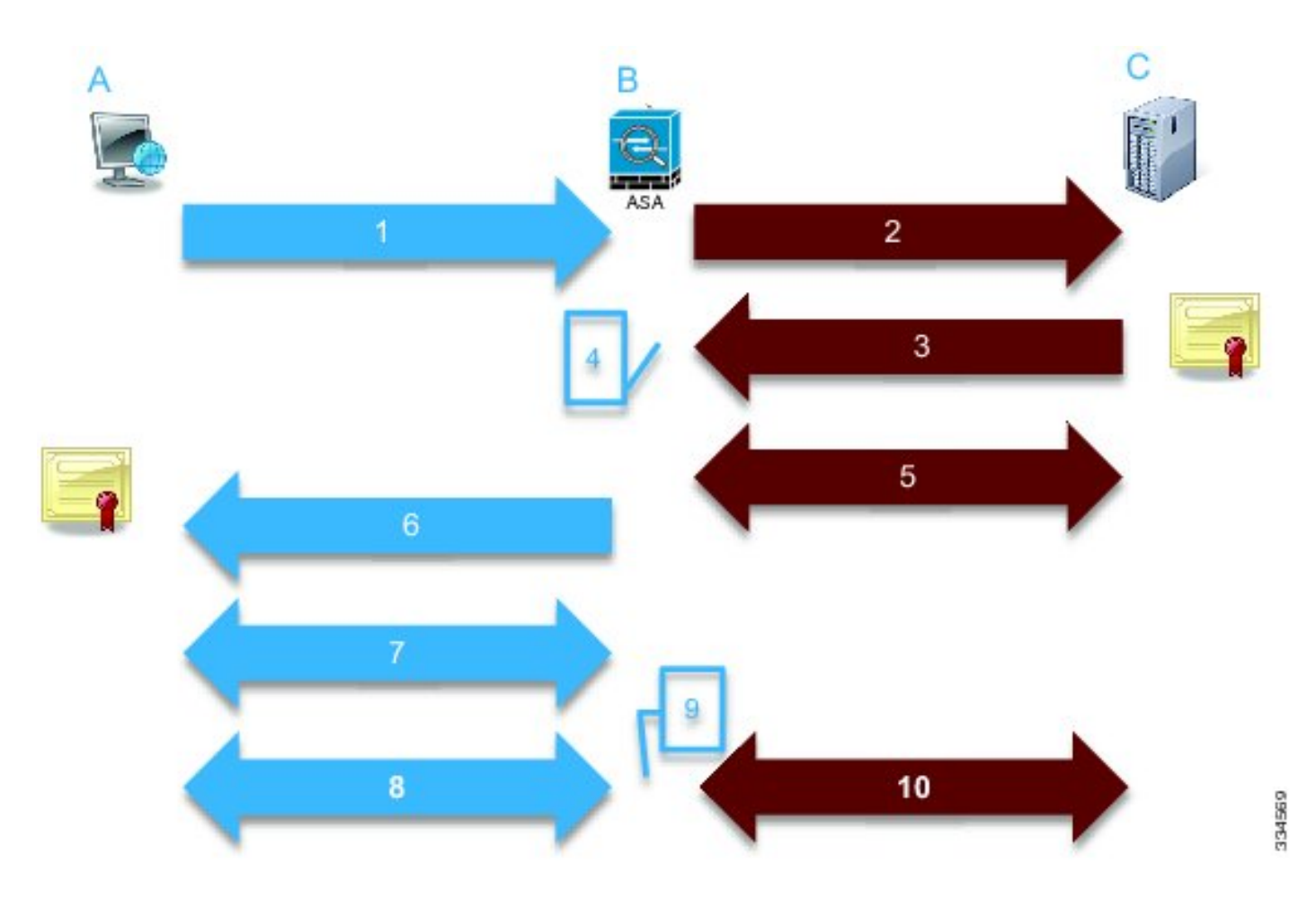

この図では、A はクライアント、**B は NGFW サービス モジュール、C** は HTTPS サーバです。 このドキュメントで示されている例では、HTTPS ベースのサーバは Cisco 適応型セキュリティ アプライアンス(ASA)の Cisco Adaptive Security Device Manager(ASDM)です。

このプロセスで考慮する必要がある2つの重要な要素があります。

- ・プロセスの2番目の手順で、サーバは NGFW サービス モジュールによって提示される SSL 暗号化スイートの1つを受け入れる必要があります。
- プロセスの 4 番目の手順では、NGFW サービス モジュールはサーバに提示される証明書を 信頼する必要があります。

### 問題

サーバが NFGW サービス モジュールによって提示されるで SSL 暗号化を受け入れることができない場合、次のようなエラー メッセージが表示されます。

#### TLS Abort Event ID

A TLS or SSL flow was aborted due to a handshake failure or certificate validation error.

| source                       |                                                                                            | Destination |                          | Transaction           |           |  |
|------------------------------|--------------------------------------------------------------------------------------------|-------------|--------------------------|-----------------------|-----------|--|
| User                         |                                                                                            | IP address  | 172.16.1.1               | Connection ID         | 390891    |  |
| Realm                        |                                                                                            | Port        | 443                      | Transaction ID        |           |  |
| IP address                   | 10.1.1.10                                                                                  | Interface   | Idap                     | Component name        | TLS Proxy |  |
| Port                         | 64193                                                                                      | Service     | tcp/443                  | Bytes sent            | 179       |  |
| Interface                    | inside                                                                                     | Host        |                          | Bytes received        | 7         |  |
| Identity                     | dentity                                                                                    |             | URL:                     |                       | 186       |  |
| Remote device                | emote device No                                                                            |             |                          | Request content type  |           |  |
| Client OS name               | lient OS name                                                                              |             |                          | Response content      |           |  |
| Context name                 | Context name                                                                               |             |                          | type:                 |           |  |
|                              |                                                                                            |             |                          | HTTP response status  |           |  |
| ſLS                          |                                                                                            | Application |                          | HTTP app detected     |           |  |
| Encrypted flow:              | Yes                                                                                        | Name        | Transport Layer Security | Configuration version | 89        |  |
| Decrypted flow               | No                                                                                         |             | Protocol                 | Error datails         | 00        |  |
| Requested domain             |                                                                                            | Туре        | IP Protocol              |                       |           |  |
| Ambiguous<br>destination     |                                                                                            | Behavior    |                          |                       |           |  |
| Server certificate           |                                                                                            | Device      |                          |                       |           |  |
| name                         |                                                                                            | Name        | ASA – CX                 |                       |           |  |
| Server certificate<br>issuer |                                                                                            | Туре        | ASA-CX                   |                       |           |  |
| TLS version                  |                                                                                            |             |                          |                       |           |  |
| Server cipher suite          |                                                                                            |             |                          |                       |           |  |
| Error Details                | error:14077410:SSL<br>routines:SSL23_GET_SERVER_<br>HELLO:sslv3 alert handshake<br>failure |             |                          |                       |           |  |

#### 表示されるエラーの(ハイライトされた)詳細情報を記録することが重要です。

error:14077410:SSL routines:SSL23\_GET\_SERVER\_HELLO:**sslv3 alert handshake failure** モジュール診断のアーカイブにある /var/log/cisco/tls\_proxy.log ファイルを確認すると、次のエラ ー メッセージが表示されています。

2014-02-05 05:21:42,189 INFO TLS\_Proxy - SSL alert message received from server (0x228 = "fatal : handshake failure") in Session: x2fd1f6

2014-02-05 05:21:42,189 ERROR TLS\_Proxy - TLS problem (error:14077410: SSL routines:SSL23\_GET\_SERVER\_HELLO:sslv3 alert handshake failure) while connecting to server for Session: x2fd1f6

### 解決方法

この問題の1つの原因は、Triple Data Encryption Standard/高度暗号化規格(3DES/AES)ライセンス(通常 K9 と呼ばれています)がモジュールにインストールされていないことです。料金が 発生するおとなく、モジュールの <u>K9 ライセンスをダウンロードし、PRSM 経由でアップロード</u> <u>できます。</u>

3DES/AES ライセンスをインストールしても問題が解決しない場合は、NGFW サービス モジュ ールとサーバ間の SSL ハンドシェイクのパケット キャプチャを取得し、サーバ管理者に連絡し て、サーバの適切な SSL 暗号化をイネーブルにします。

Close

#### NGFW サービス モジュールがサーバに提示されている証明書を信頼しない場合、次のようなエ ラー メッセージが表示されます。

| Event details                |                                                                                             |                |                          |                       |           |  |
|------------------------------|---------------------------------------------------------------------------------------------|----------------|--------------------------|-----------------------|-----------|--|
| ource                        |                                                                                             | Destination    |                          | Transaction           |           |  |
| Jser                         |                                                                                             | IP address     | 172.16.1.1               | Connection ID         | 390874    |  |
| Realm                        |                                                                                             | Port           | 443                      | Transaction ID        |           |  |
| P address                    | 10.1.1.10                                                                                   | Interface      | Idap                     | Component name        | TLS Proxy |  |
| Port                         | 64186                                                                                       | Service        | tcp/443                  | Bytes sent            | 186       |  |
| Interface                    | inside                                                                                      | Host           |                          | Bytes received        | 523       |  |
| Identity                     |                                                                                             | URL:           |                          | Total bytes           | 709       |  |
| Remote device                | No                                                                                          | URL category   |                          | Request content type  |           |  |
| Client OS name               |                                                                                             | Web reputation |                          | Response content      |           |  |
| Context name                 |                                                                                             | Threat type    |                          | type:                 |           |  |
|                              |                                                                                             |                |                          | HTTP response status  |           |  |
| rLS .                        |                                                                                             | Application    |                          | HTTP app detected     |           |  |
| Encrypted flow:              | Yes                                                                                         | Name           | Transport Layer Security | Configuration version | 89        |  |
| Decrypted flow               | No                                                                                          |                | Protocol                 | Error details         | 00        |  |
| Requested domain             |                                                                                             | Туре           | IP Protocol              |                       |           |  |
| Ambiguous<br>destination     |                                                                                             | Benavior       |                          |                       |           |  |
| Server certificate           |                                                                                             | Device         |                          |                       |           |  |
| name                         |                                                                                             | Name           | ASA – CX                 |                       |           |  |
| Server certificate<br>issuer | /unstructuredName=ciscoasa                                                                  | Туре           | ASA-CX                   |                       |           |  |
| TLS version                  | TLSv1                                                                                       |                |                          |                       |           |  |
| Server cipher suite          |                                                                                             |                |                          |                       |           |  |
| Error Details                | error:14090086:SSL<br>routines:SSL3_GET_SERVER_C<br>ERTIFICATE:certificate verify<br>failed |                |                          |                       |           |  |

#### 表示されるエラーの(ハイライトされた)詳細情報を記録することが重要です。

error:14090086:SSL routines:SSL3\_GET\_SERVER\_CERTIFICATE:certificate verify failed モジュール診断のアーカイブにある /var/log/cisco/tls\_proxy.log ファイルを確認すると、次のエラ ー メッセージが表示されています。

2014-02-05 05:22:11,505 INFO TLS\_Proxy - Certificate verification failure: self signed certificate (code 18, depth 0) 2014-02-05 05:22:11,505 INFO TLS\_Proxy - Subject: /unstructuredName=ciscoasa

2014-02-05 05:22:11,505 INFO TLS\_Proxy - Issuer: /unstructuredName=ciscoasa

2014-02-05 05:22:11,505 INFO TLS\_Proxy - SSL alert message received from server (0x230 = "fatal : unknown CA") in Session: x148a696e

2014-02-05 05:22:11,505 ERROR TLS\_Proxy - TLS problem (error:14090086: SSL routines:SSL3\_GET\_SERVER\_CERTIFICATE:certificate verify failed) while connecting to server for Session: x148a696e

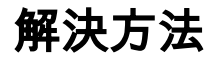

モジュールがサーバ SSL 証明書を信頼できない場合、SSL ハンドシェイク プロセスが正常に行 えるように、PRSM を搭載するモジュールにサーバ証明書をインポートする必要があります。

サーバ証明書をインポートするには、次の手順を実行します。

 ブラウザ経由で証明書をダウンロードするためにサーバにアクセスするときは、NGFW サ ービス モジュールをバイパスします。モジュールをバイパスする方法の1つは、特定のサ ーバへのトラフィックを復号化しない復号化ポリシーを作成することです。このビデオでは 、ポリシーの作成方法が示されます。

以下に、ビデオで示される手順を示します。

https://<IP\_ADDRESS\_OF\_PRSM> に移動して、CX の PRSM にアクセスします。この例で は https://10.106.44.101 を使用します。

PRSM で、[Configurations] > [Policies/Settings] > [Decryption policies] の順に選択します。

画面の左上隅の近くにあるアイコンをクリックして、[Add above policy] オプションを選択 して、リストの先頭にポリシーを追加します。

ポリシーに名前を付け、ソースを Any のままにして、CX Network group オブジェクトを作成します。

注:HTTPS ベースのサーバの IP アドレスを含めることに注意してください。この例では、 IP アドレスとして **172.16.1.1** が使用されます。操作として、**Do not decrypt を選択します** 。

ポリシーを保存して、変更を確定します。

 2. このビデオに示されているように、ブラウザを使用してサーバ証明書をダウンロードし、 PRSM を介して NGFW サービス モジュールにアップロードします。

以下に、ビデオで示される手順を示します。

上述のポリシーを定義したら、ブラウザを使用して NGFW サービス モジュールを介して開く HTTPS ベースのサーバに移動します。

**注:**この例では、Mozilla Firefox バージョン 26.0 は https://172.16.1.1 という URL を持つサ ーバ(ASA 上の ASDM)に移動するために使用されます。セキュリティ警告が表示された ら、それを受け入れ、セキュリティ例外を追加します。

アドレス バーの左側にある小さいロック形状のアイコンをクリックします。このアイコン の場所は、使用するブラウザとバージョンによって異なします。

[View Certificate] ボタンをクリックし、サーバ証明書を選択してから、[Details] タブの下に ある [Export] タンをクリックします。 お使いの PC の任意の場所に証明書を保存します。

PRSM にログインし、[Configurations] > [Certificates] の順に選択します。

[I want to...] > [Import certificate]をクリックし、以前にダウンロードしたサーバ証明書を選 択します(ステップ4から)。

変更を保存して、確定します。この手順が完全すると、NGFW サービス モジュールはサー バによって提示された証明書を信頼しているはずです。

 ステップ1で追加したポリシーを削除します。これで、NGFWサービスモジュールはサーバ とのハンドシェイクを正常に完了できます。

### 関連情報

- ASA CX および Cisco Prime Security Manager 9.2 ユーザ ガイド
- ・ <u>テクニカル サポートとドキュメント Cisco Systems</u>